# In Recovery Partition booten

#### Acer

- 1. Computer / Notebook starten
- 2. Direkt nach Start Alt Taste gedrückt halten und F10 wiederholt drücken

# Hewlett-Packard (HP)

# ASUS

- 1. Computer / Notebook starten
- 2. Direkt nach Start F9 Taste wiederholt drücken

# DELL

- 1. Computer / Notebook starten
- 2. Direkt nach Start Ctrl Taste gedrückt halten und F11 wiederholt drücken

# Fujitsu

- 1. Computer / Notebook starten
- 2. Direkt nach Start F9 wiederholt drücken

#### Lenovo

- 1. Computer / Notebook starten
- 2. Direkt nach Start F11 wiederholt drücken

#### Samsung

- 1. Computer / Notebook starten
- 2. Direkt nach Start F4 wiederholt drücken

#### Sony

- 1. Computer / Notebook starten
- 2. Direkt nach Start F10 wiederholt drücken

# **Sony Vaio**

- 1. Computer / Notebook starten
- 2. Direkt nach Start Alt Taste gedrückt halten und F10 wiederholt drücken

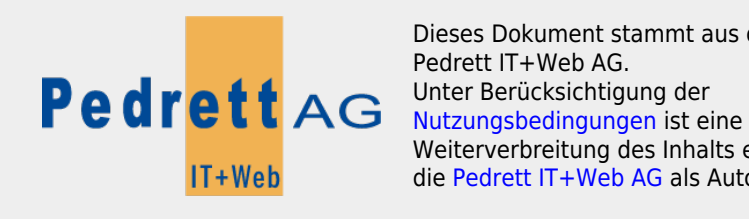

Dieses Dokument stammt aus dem Wiki der Pedrett IT+Web AG. Weiterverbreitung des Inhalts erlaubt, solange die Pedrett IT+Web AG als Autor genannt wird.

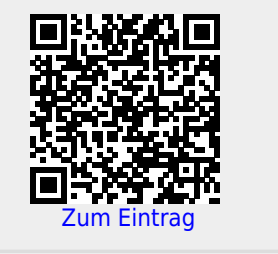